## **Transfert des devis MDA vers SMDE**

Avant de lancer les transferts, il est impératif de suivre les préconisations du document :

Guide de préconisations pour la récupération des devis MDA vers SMDE

http://www.telechargement.fbsi.fr/Sage/MDE/Guide de preconisations pour la recuperation des devis MDA vers SMDE.pdf

## Depuis Multi Devis V13.10.2

- Liste des Devis, sélectionner le devis sans l'ouvrir •
  - Puis Enregistrement, Outils, Initialise les styles
  - Puis enregistrement, Outils, Compacter
- Menu principal, Traitement, Affaire, Export de devis •
  - Sélectionnez-le ou les devis à exporter
    - Il est conseillé de ne pas sélectionner beaucoup de devis, car le traitement peut-être très long !

Х

Export de devis

| Fixer tous les PVU |              |                   |                    |         |         |              | Filtrer     |          |                         |         |
|--------------------|--------------|-------------------|--------------------|---------|---------|--------------|-------------|----------|-------------------------|---------|
| Т                  | Code         | Client            | Libellé            | Mt H.T  | Mt T.T. | Ref          | Date créati | Statut   | S                       | ^       |
| D                  | BATIPRIX-01  | _RAMONV           | Travaux de gros o  | 458167, | 549800, | DEV 13.04.1  | 17/04/2013  | En cours |                         |         |
| D                  | BATIPRIX-02  | _RAMONV           | Travaux de gros o  | 15510,2 | 15510,2 | DEV 13.04.1  | 27/04/2013  | En cours | $\overline{\mathbf{v}}$ |         |
| D                  | BATIPRIX-03  | <b>GPVIVENDOO</b> | Travaux de second  | 31987,0 | 38384,4 | DEV 13.04.1  | 20/04/2013  | En cours |                         |         |
| D                  | BERNARD_RE   | BERNARD           | Renovation Hotel L | 38369,8 | 46043,8 | DEV 13.05.1  | 19/05/2013  | En cours |                         |         |
| D                  | BITMAPS      | DOREMI            | Devis avec Texte E | 26550,5 | 31860,6 | DEV 13.06.1  | 10/06/2013  | En cours |                         |         |
| D                  | CHOBAT_CUISI | CHOBAT            | Rénovation Cuisine | 9279,64 | 10207,6 | DEV 13.06.1  | 05/06/2013  | Validé   |                         |         |
| D                  | CHOBAT_CUISI | CHOBAT            | Rénovation Cuisine | 3019,37 | 3321,31 | DEV 13.06.1  | 12/06/2013  | En cours |                         |         |
| D                  | CUISINE      | CHOBAT            | Rénovation Cuisine | 5071,37 | 5578,51 | DEV 13.05.1  | 11/05/2013  | En cours |                         |         |
| D                  | D17-7030     | VEGECROC          | VEGECROC - ESTIL   | 240000  | 240000  | Devis D17/70 | 07/11/2017  | En cours |                         |         |
| D                  | Demo         | RABOT             | Devis Standard     | 25277,3 | 30332,7 | DEV 13.06.1  | 22/06/2013  | En cours |                         |         |
| D                  | DEV00901     | RABOT             | Devis Standard     | 25277,3 | 25277,3 | DEV 14.02.2  | 10/02/2014  | En cours |                         |         |
| D                  | DEV01002     | LONJOU_MARI       | Rénovation des bur | 29179,6 | 35015,5 | DEV 16.07.9  | 29/07/2016  | Validé   |                         |         |
| D                  | DEV01003     | DDE31             |                    | 0       | 0       | DEV 16.08.9  | 31/08/2016  | En cours |                         |         |
| D                  | DEV01004     | _RAMONV           | Devis de rénovatio | 10982,4 | 13178,9 | DEV 16.10.9  | 03/10/2016  | Validé   |                         |         |
| D                  | DEV01005     | CHOBAT            |                    | 3178,28 | 3813,94 | DEV 16.10.9  | 08/10/2016  | En cours |                         |         |
| D                  | DEV01006     | CHOBAT            | Rénovation Cuisine | 0       | 0       | DEV 16.10.9  | 24/10/2016  | En cours |                         |         |
| D                  | DEV01007     | CHOBAT            |                    | 3178,28 | 3813,94 | DEV 16.10.9  | 24/10/2016  | Validé   |                         |         |
| D                  | DEV01008     | CHOBAT            | situtaiton remise  | 135000  | 162000  | DEV 16.11.9  | 18/11/2016  | En cours |                         |         |
| D                  | DEV01009     | CHOBAT            | aven               | 1000    | 1200    | DEV 16.11.9  | 18/11/2016  | Validé   |                         |         |
| D                  | DEV01011     |                   |                    | 0       | 0       | DEV 17.01.5  | 10/01/2017  | En cours |                         |         |
| D                  | DEV01012     | CHOBAT            | maconnerie         | 85281,4 | 102337, | DEV 17.02.5  | 06/02/2017  | En cours |                         |         |
| D                  | DEV01013     | CHOBAT            | avenant maconneri  | -1358,2 | -1629,8 | DEV 17.02.5  | 06/02/2017  | En cours |                         |         |
|                    | DEV/04044    | BAHONY            | T                  | 45540.0 | 40040.0 | DEV 47.00.0  | 00/00/00/7  | 172022   |                         | •       |
|                    |              |                   |                    |         |         |              | _           |          |                         |         |
|                    |              |                   |                    |         |         |              |             | Exporter | 1 [                     | Annuler |

• Cliquez sur Exporter

- Donnez un nom de fichier, puis Enregistrer
  - Bien noter l'emplacement ou est stocké le fichier •

| <b>~</b>  |                    | ravaax ao accona  | 0,1001,0     | 50504,4 | DEV 10.04.1  | 20/04/20 |              | ura      |
|-----------|--------------------|-------------------|--------------|---------|--------------|----------|--------------|----------|
| 1<br>;    | 🤳 Enregistrer sous |                   |              |         |              |          |              | $\times$ |
|           | Enregistrer dans : | Documents         |              | ~ (     | G 🤌 📂 [      |          |              |          |
|           | Nom                |                   |              | Mod     | lifié le     | Тур      | )e           | ^        |
| 0         | dbForge SQL Dec    | cryptor           |              | 28/0    | 7/2016 09:37 | Do       | ssier de fic |          |
| 5         | Visual Studio 201  | 0                 |              | 31/0    | 7/2016 09:24 | Do       | ssier de fic |          |
| 0:        | Assistants Codia   | I                 |              | 23/1    | 1/2016 18:21 | Do       | ssier de fic |          |
| 0:        | Vues Codial        |                   |              | 19/0    | 1/2017 19:45 | Do       | ssier de fic |          |
| 2         | Profils Codial     |                   |              | 20/0    | 4/2017 17:43 | Do       | ssier de fic | ¥ .      |
| 2         | <                  |                   |              |         |              |          | >            |          |
| );<br>D   | Nom du fichier :   | BATIPRIX-02       |              |         |              |          | Enregistre   | r        |
| ):<br>1 : | Type :             | Fichiers SAGE Bât | timent (*.bo | :d)     |              | $\sim$   | Annuler      |          |

• Cliquez sur Exporter

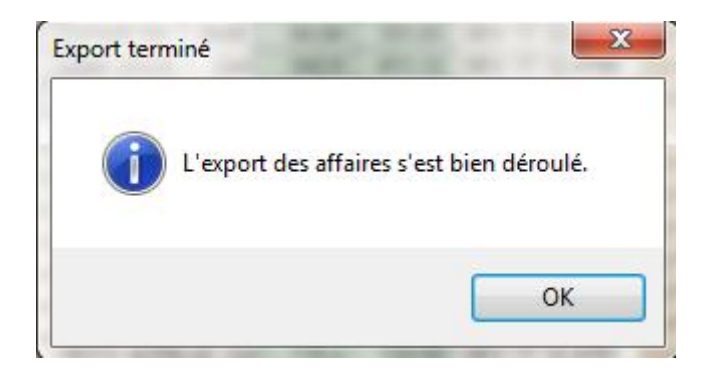

## **Ouvrir Multi Devis Entreprise**

- Menu principal, Outils, Données, Transfer de Devis/Commandes
  - $\circ$  Fichier

| 🗳 Import de devis/commandes            |                 | 8 |
|----------------------------------------|-----------------|---|
| Fichier<br>Documents Tout              |                 | F |
| Options                                |                 |   |
| Renumérotation des documents           | Si nécessaire 🗸 |   |
| Mode de renumérotation                 | Automatique 🗸   |   |
| Ignorer les documents existants        |                 |   |
| Ajouter les éléments à la bibliothèque |                 |   |
| Supprimer les documents archivés       |                 |   |
| Quitter → Valider                      | t               | 3 |

| e Recherche d'archive                              |                  |                | $\times$ |  |  |
|----------------------------------------------------|------------------|----------------|----------|--|--|
| Regarder dans : 🔄 Documents 🗸 🌍 🏂 📂 🛄 🔻            |                  |                |          |  |  |
| Nom                                                | Modifié le       | Туре           | ^        |  |  |
| 📻 Mes images                                       | 21/12/2017 08:20 | Dossier de fic |          |  |  |
| Mes vidéos                                         | 21/12/2017 08:20 | Dossier de fic |          |  |  |
| Fichiers Outlook                                   | 21/12/2017 11:03 | Dossier de fic |          |  |  |
|                                                    | 21/12/2017 12:00 | Dossier de fic |          |  |  |
| BATIPRIX-02.bcd                                    | 21/12/2017 13:56 | Fichier BCD    | Υ.       |  |  |
| <                                                  |                  | >              |          |  |  |
| Nom du fichier : BATIPRIX-02.bcd                   |                  |                |          |  |  |
| Types de fichiers : Fichiers SAGE Bâtiment (*.bcd) | Annuler          |                |          |  |  |

- Sélectionnez le fichier à importer, puis Ouvrir
- Dans le cas où vous auriez exporté plusieurs devis dans le même fichier, sélectionnez-le ou les devis depuis Devis.

| C | Validez<br>Import de d | levis/commandes                                      | × |
|---|------------------------|------------------------------------------------------|---|
|   | 0                      | Confirmez-vous l'import des documents sélectionnés ? |   |
|   |                        | <u>O</u> ui <u>N</u> on                              |   |